# 3/22日5G路由器設備教育訓練

#### DLink DWM-3010 5G路由器設備

對象

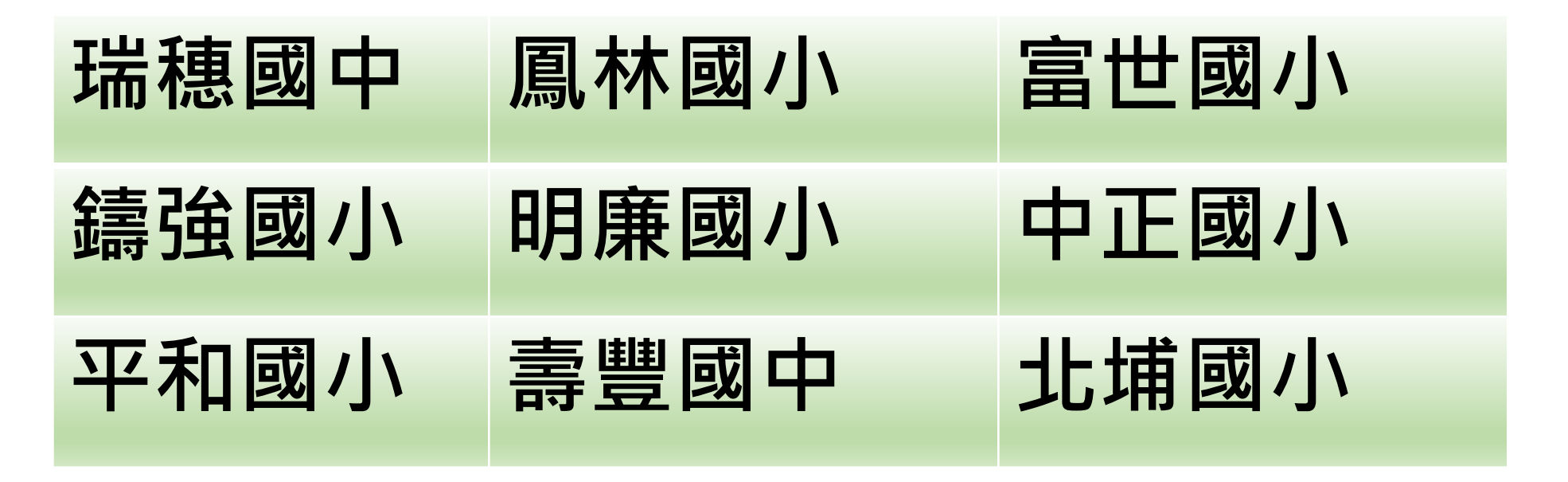

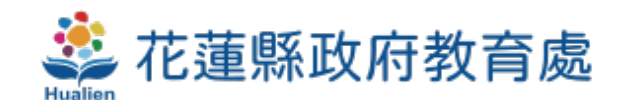

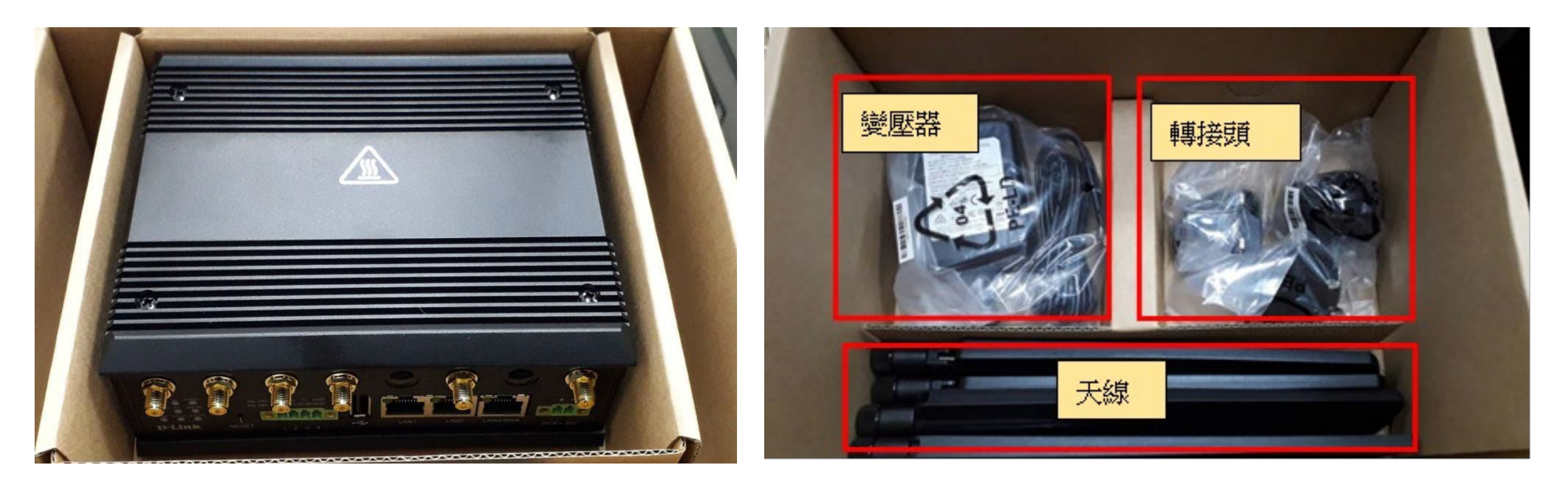

#### DLink DWM-3010 5G路由器

內附配件

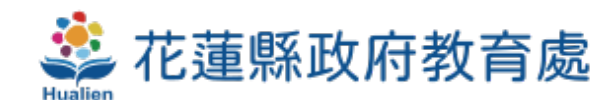

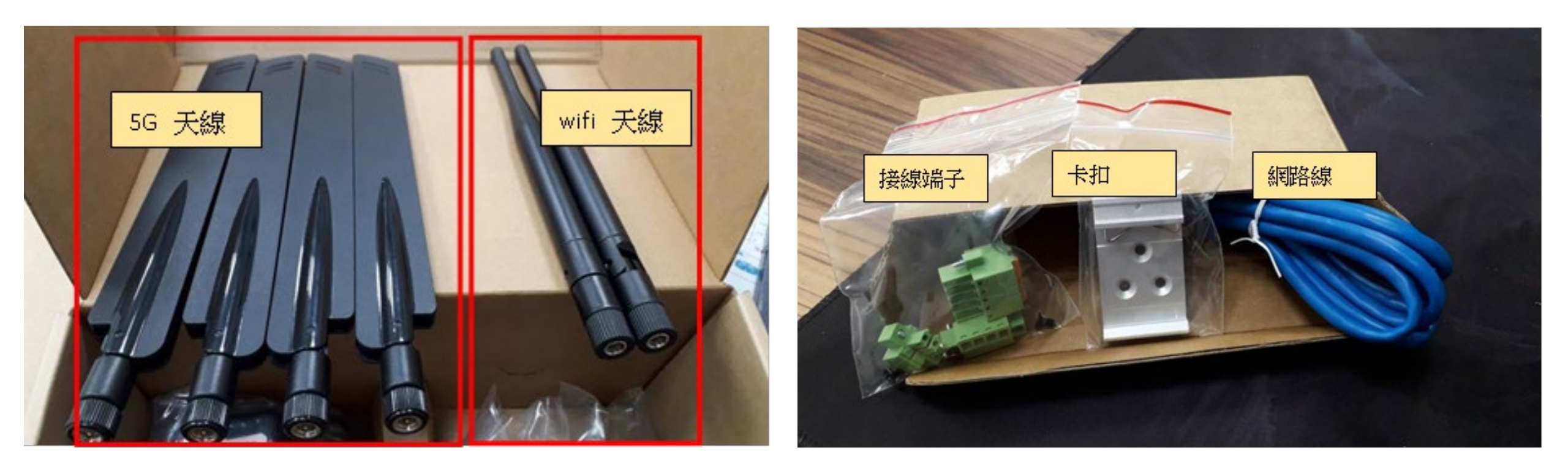

天線有2種形式

内附配件

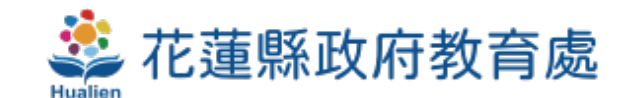

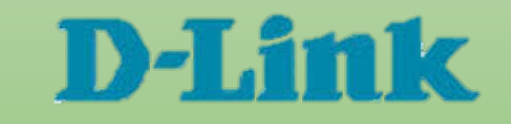

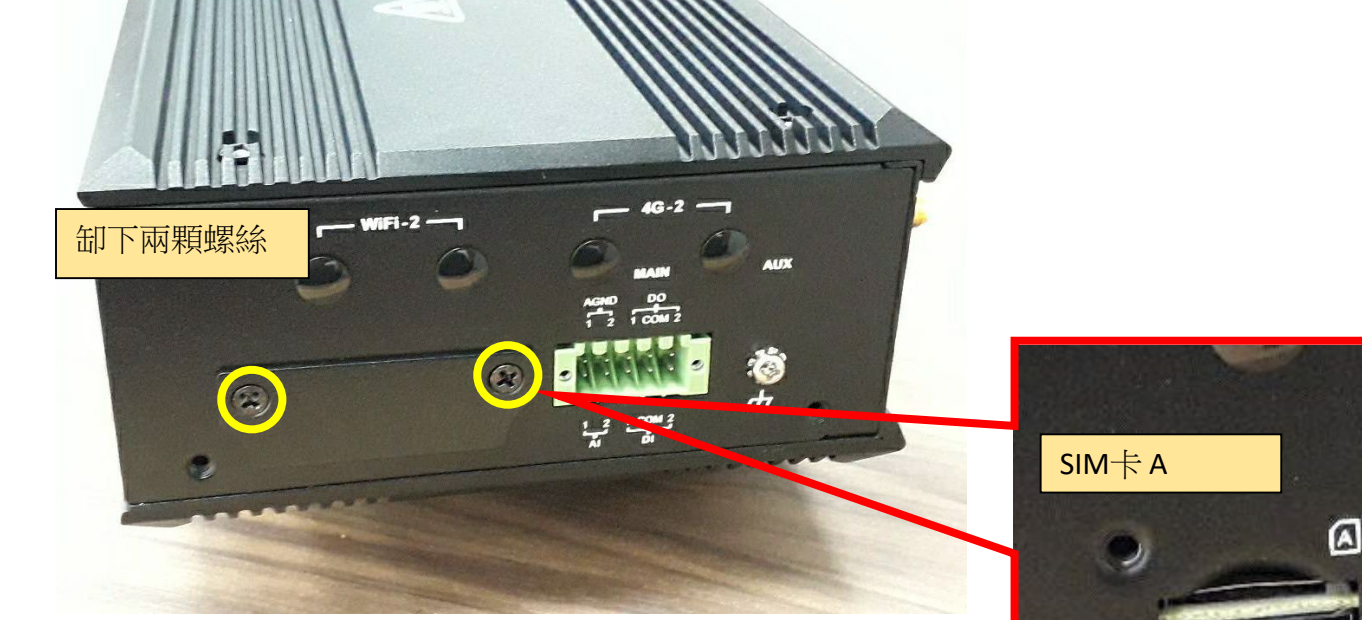

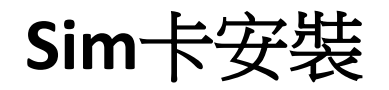

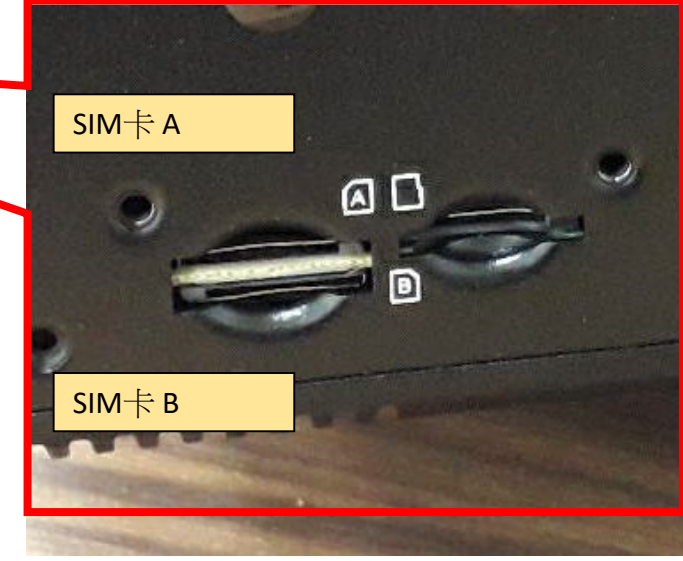

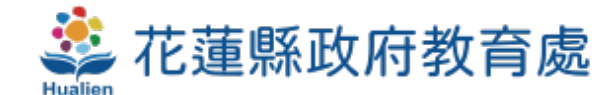

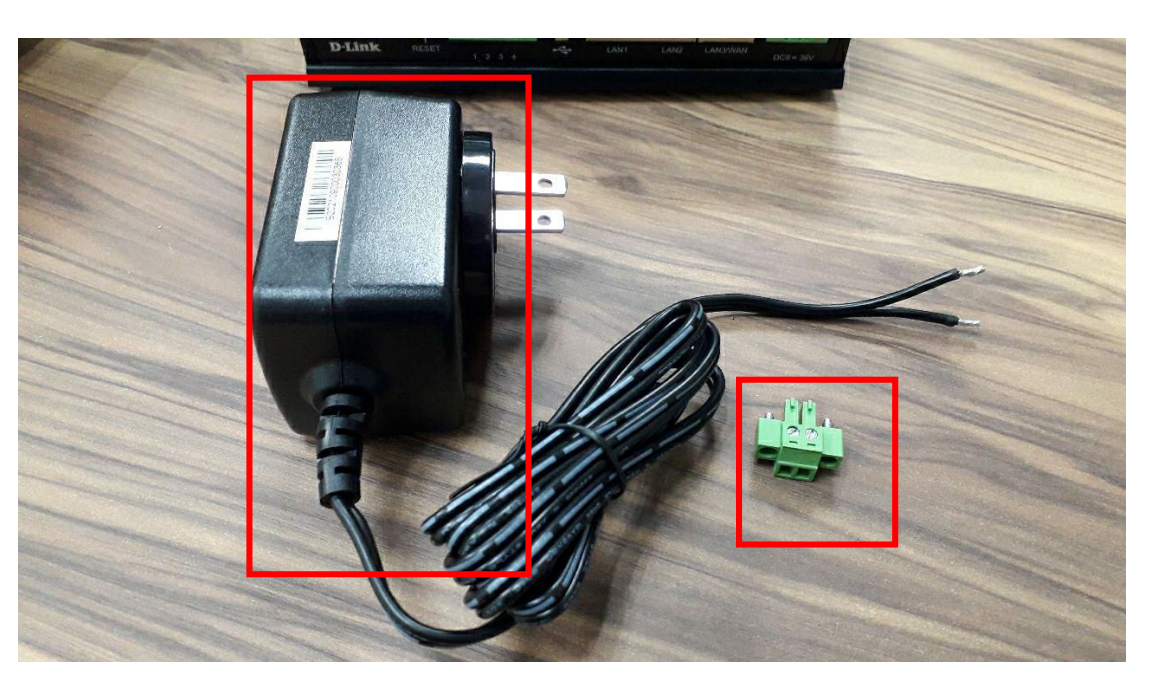

#### 取出變壓器及 2pin 接線端子

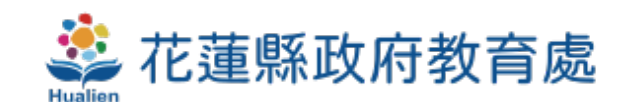

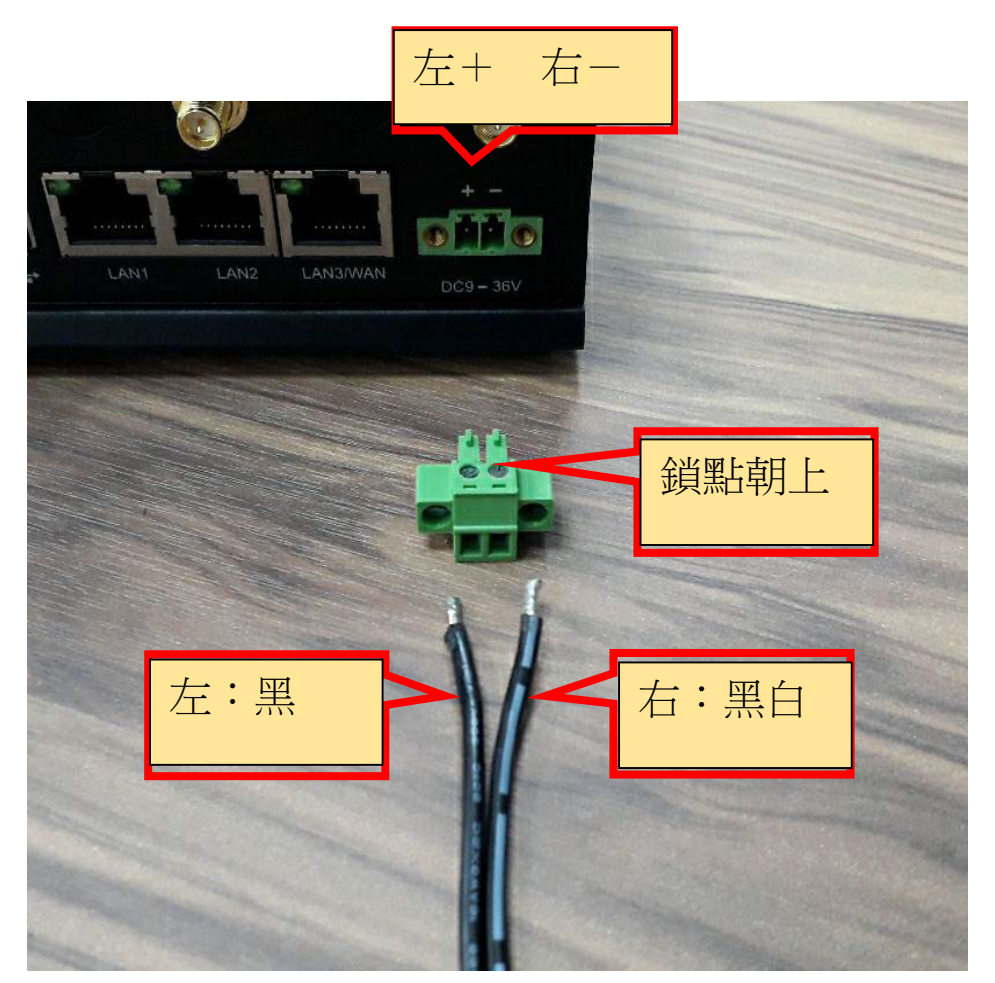

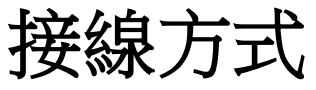

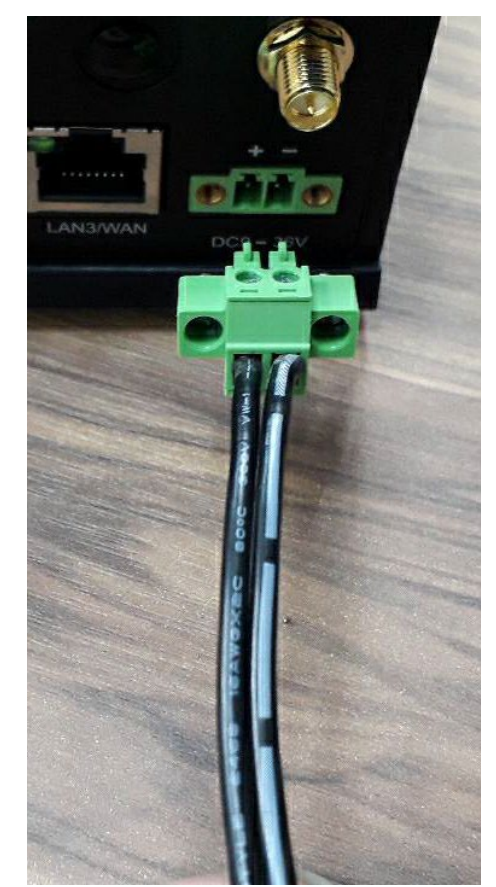

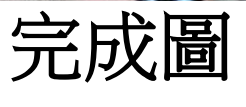

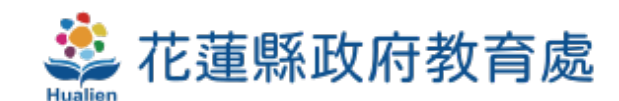

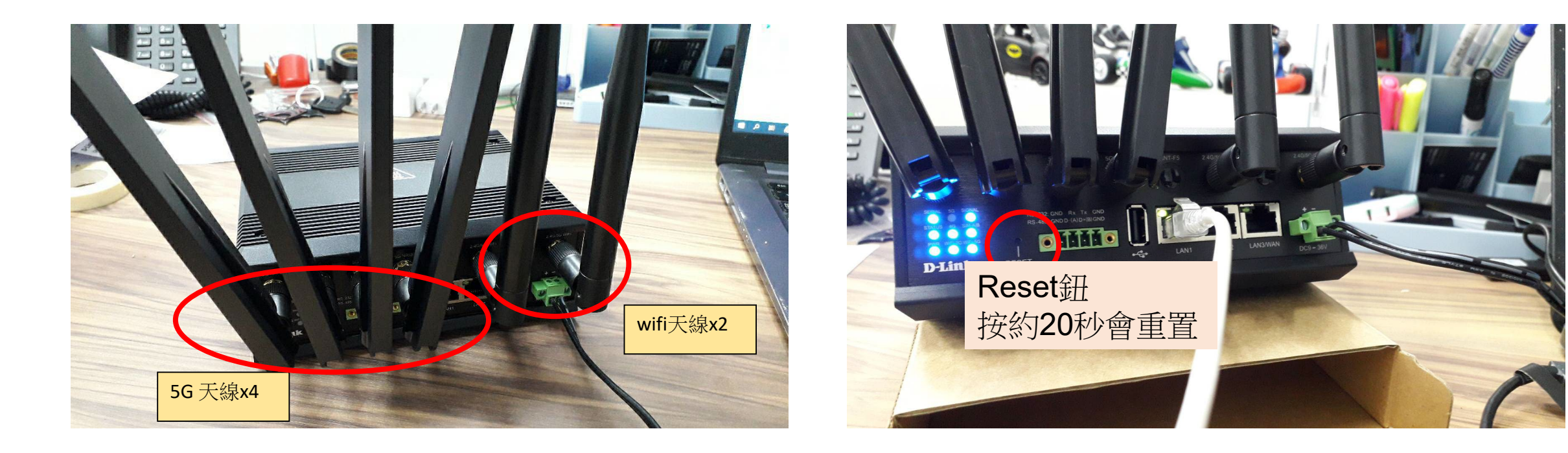

裝上天線

#### 接上電源及網路線

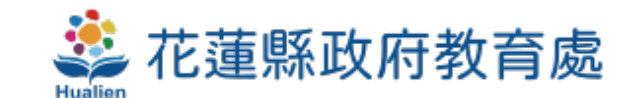

#### 1 在網路圖示(右鍵) → 開啟網際網路設定 2 變更介面卡選項(左鍵)

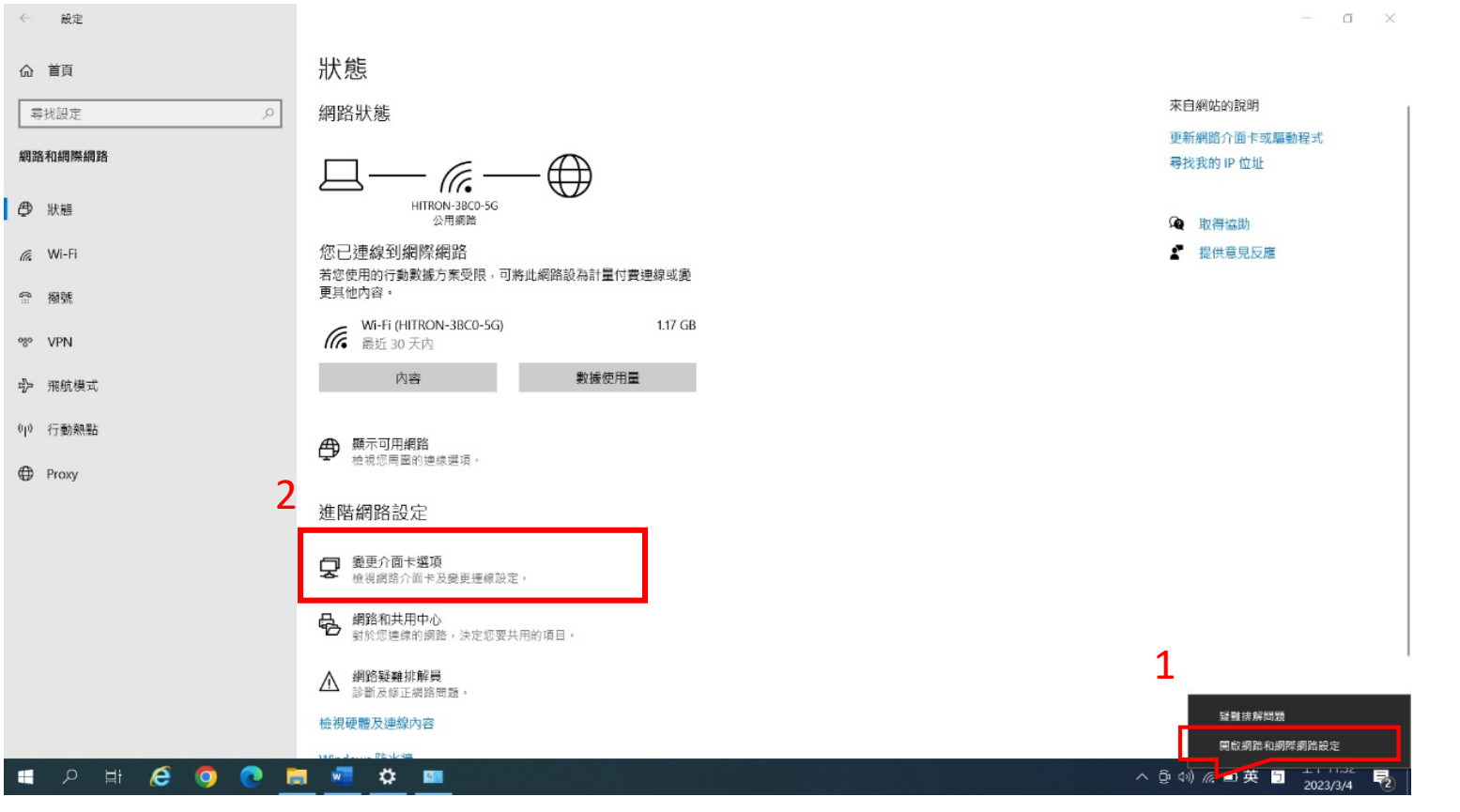

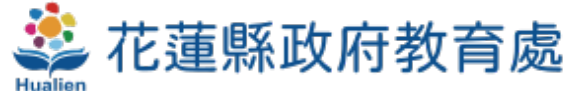

- 3乙太網路→點擊滑鼠左鍵兩下
- 4 詳細資料
- 5 確認IPv4 顯示 192.168.0.XXX IPv4閘道 顯示 192.168.0.1

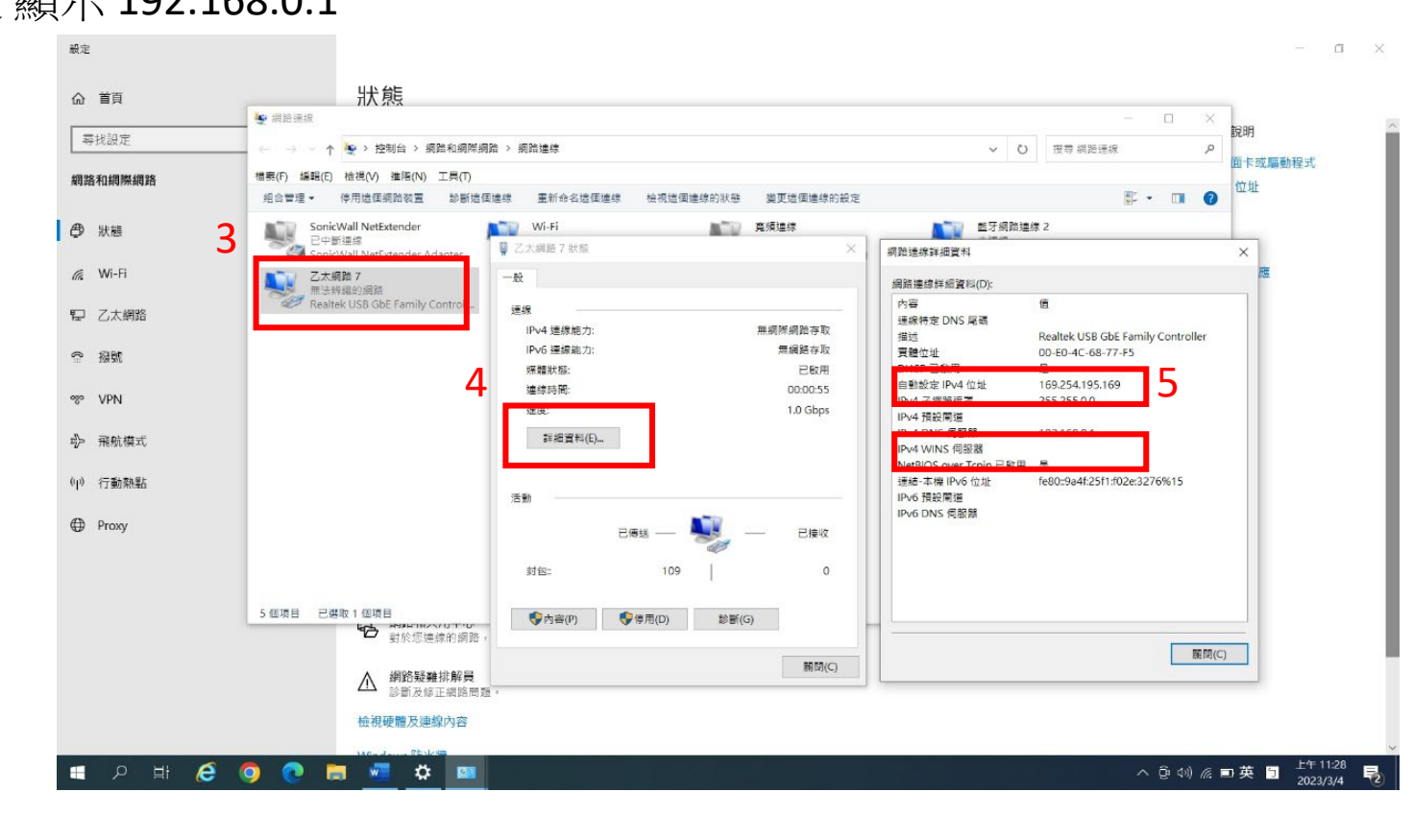

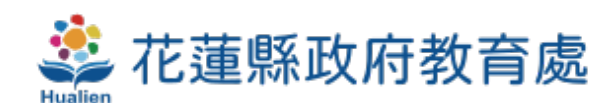

#### 開啟瀏灠器 192.168.0.1 預設帳號密碼 admin / admin

|        | Enter your Username & Password, then |
|--------|--------------------------------------|
| D-Link | Vsername<br>Password                 |
|        | Login                                |
|        | Login                                |

#### 首次登入須修改密碼: 10碼、英數

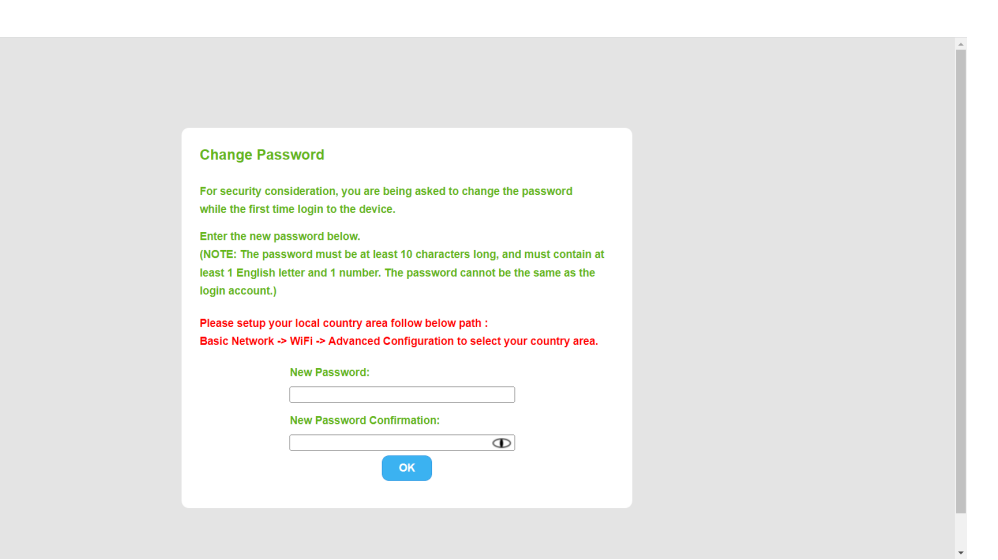

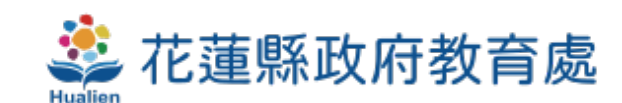

#### 選 Basic Network $\rightarrow$ Wan-1 $\rightarrow$ Edit

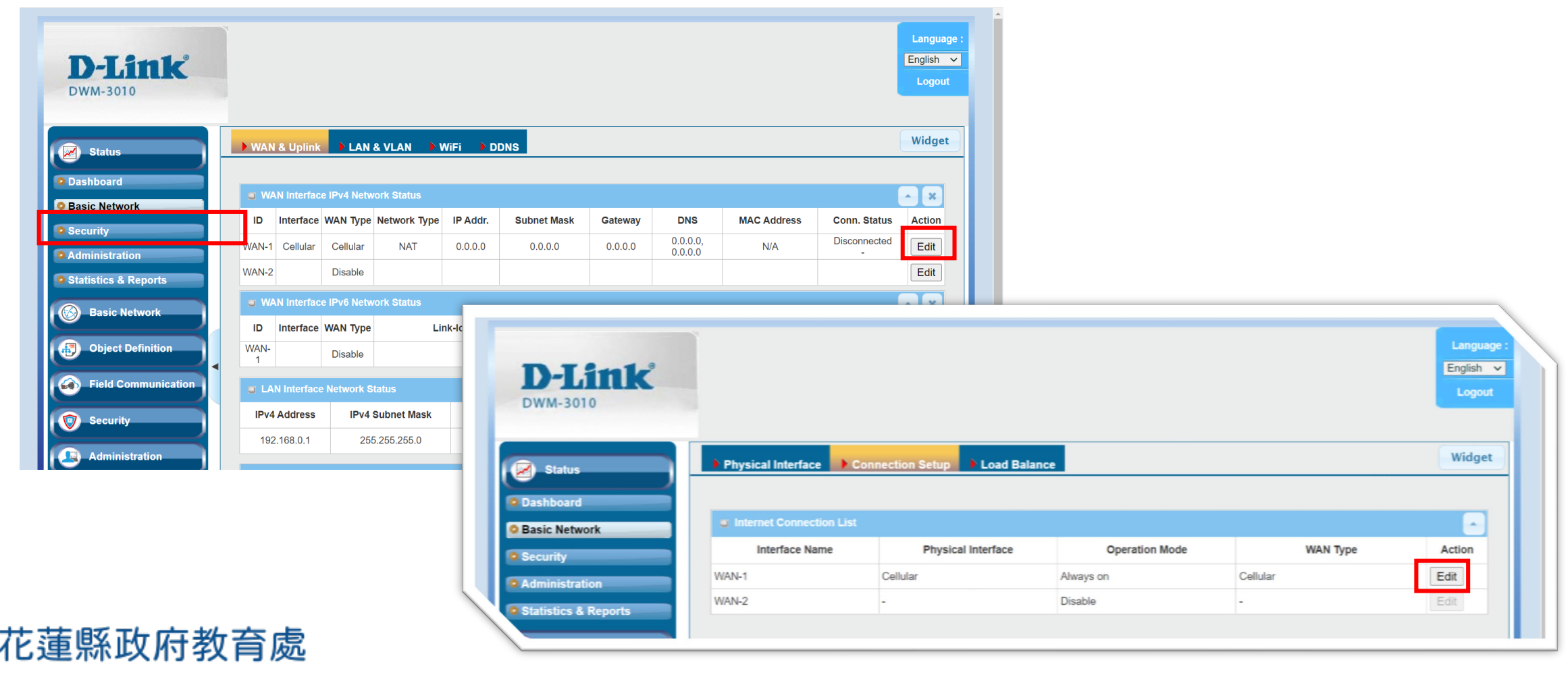

#### 畫面下拉 PIN Code 輸入 四個零 0000 (範例為中華電信門號)

| Item                       | Setting                          |
|----------------------------|----------------------------------|
| Preferred SIM Card         | SIM-A First V Failback :  Enable |
| ► Auto Flight Mode         | Enable                           |
| SIM Switch Policy          | Policy Setting                   |
| Connection with SIM-A Card |                                  |
| Item                       | Setting                          |
| Network Type               | Auto                             |
| Dial-Up Profile            | Manual-configuration ~           |
| > APN                      |                                  |
| н. П. Туре                 |                                  |
| PIN Code                   | 0000 (Optional)                  |
| Dial Number                | (Optional)                       |
| ► Account                  | (Optional)                       |
| ► Password                 | (Optional)                       |
| Authentication             | Auto                             |
| ► IP Mode                  | Dynamic IP V                     |
| Primary DNS                | (Optional)                       |
| Secondary DNS              | (Optional)                       |
| Roaming                    | Enable                           |

- 中華電信: 0000
- 台灣大哥大:1234
- 遠傳**電信**:8888
- 台灣之星:0000.
- 亞太電信:1234.

資料為網路查詢,若有錯誤可與電信商確認

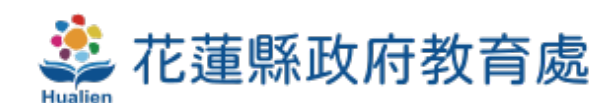

#### 畫面下拉 Save

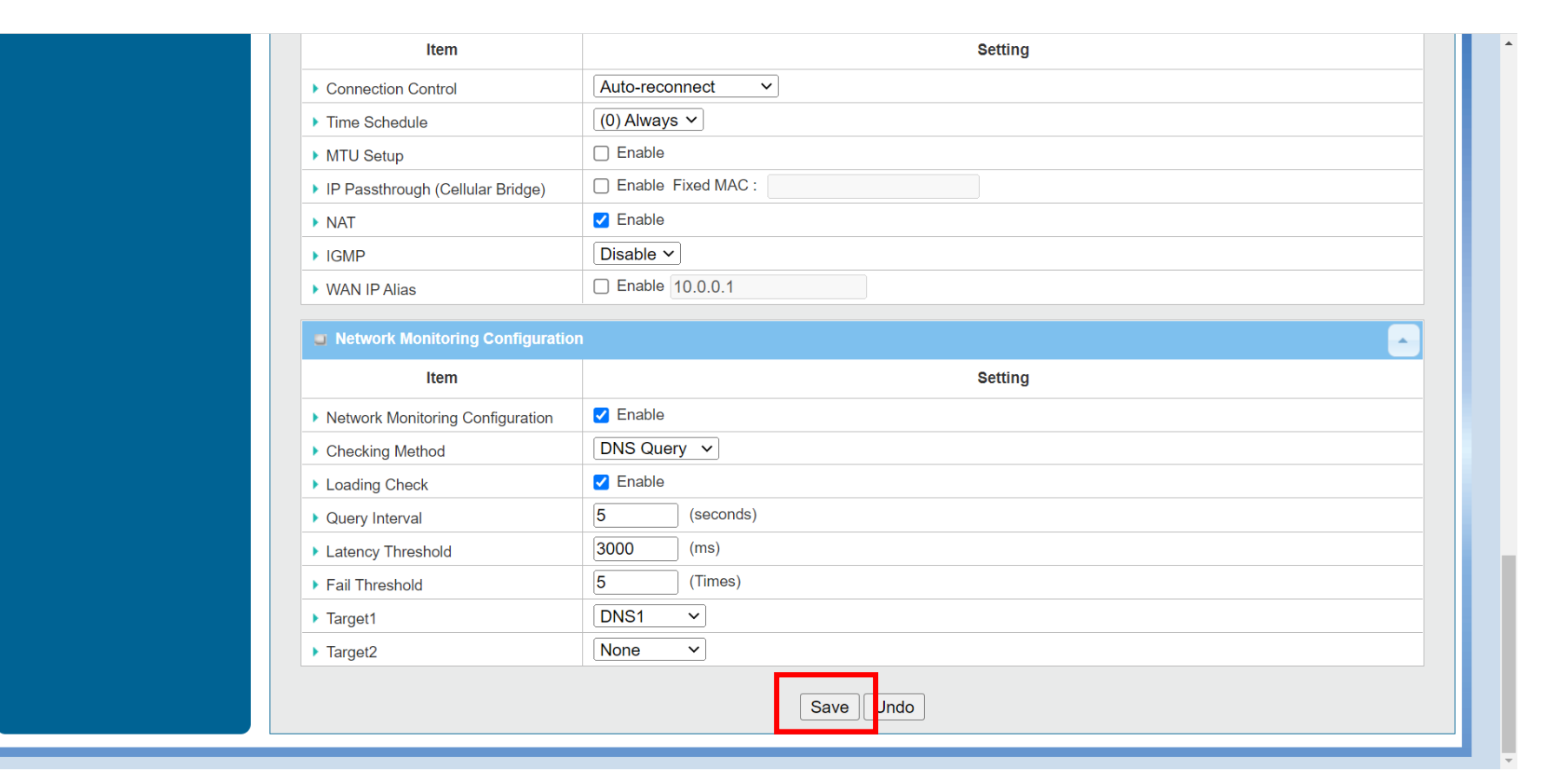

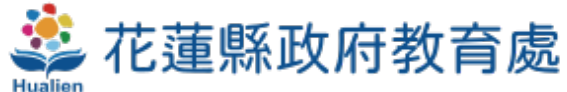

#### 回到Basic Network畫面 依現場訊號狀況,等待約莫30-60秒

|                                                                                                    | ^        | +         |                                                                    |                                                                                        |                                            |                  |                      |                    |                            |                    |                                            |   |        |         |
|----------------------------------------------------------------------------------------------------|----------|-----------|--------------------------------------------------------------------|----------------------------------------------------------------------------------------|--------------------------------------------|------------------|----------------------|--------------------|----------------------------|--------------------|--------------------------------------------|---|--------|---------|
| → C û 🔺 不                                                                                                  | 安全  192  | 2.168.0.1 |                                                                    |                                                                                        |                                            |                  |                      |                    |                            |                    | ର୍ଜ                                        | ☆ | ₹      |         |
| home線上購物 🚺 Yo                                                                                              | ouTube 🕄 | 愷華資訊      | 8戶連                                                                | 結 <mark>,</mark> T                                                                     | irello 🚦 大里                                | 授權服務中心           | 📥 VMware Compati     | Wireshark · OUI Lo | 🖸 Online IP Subnet         | FortiAnalyzer-200  | Fortinet Documen                           |   |        |         |
|                                                                                                    |          |           |                                                                    |                                                                                        |                                            |                  |                      |                    |                            |                    |                                            |   | _      | _       |
|                                                                                                    |          |           |                                                                    |                                                                                        |                                            |                  |                      |                    |                            |                    |                                            |   | Lang   | guage : |
| <b>D-Link</b>                                                                                              | C        |           |                                                                    |                                                                                        |                                            |                  |                      |                    |                            |                    |                                            |   | Englis | sn 👻    |
| DWM-3010                                                                                                   |          |           |                                                                    |                                                                                        |                                            |                  |                      |                    |                            |                    |                                            |   | Log    | gour    |
|                                                                                                    |          |           |                                                                    |                                                                                        |                                            |                  |                      |                    |                            |                    |                                            |   |        |         |
|                                                                                                    |          |           |                                                                    |                                                                                        |                                            |                  |                      |                    |                            |                    |                                            |   |        |         |
| Status                                                                                                    |          | WAN & Up  | link 🕨 L                                                           | AN & VLAI                                                                              | N 🕽 WiFi 👂                                 | DDNS             |                      |                    |                            |                    |                                            |   | Wid    | get     |
| Status                                                                                                    |          | WAN & Up  | link 🔹 L                                                           | AN & VLAI                                                                              | N 🕯 WiFi 🔹                                 | DDNS             |                      |                    |                            |                    |                                            |   | Wid    | get     |
| Status<br>Dashboard                                                                                        |          | WAN & Up  | ilink NL                                                           | AN & VLAI                                                                              | N 🔹 WiFi 🔺                                 | DDNS             |                      |                    |                            |                    |                                            | _ | wid    | get     |
| Status<br>Dashboard<br>Basic Network                                                                       |          | WAN & Up  | link L<br>Iterface IPv<br>Interface                                | AN & VLAI<br>4 Network S<br>WAN Type                                                   | N NWIFI                                    | IP Addr.         | Subnet Mask          | Gateway            | DNS                        | MAC Address        | Conn. Status                               |   | Wid    | get     |
| Status<br>Dashboard<br>Basic Network                                                                       |          | WAN & Up  | tink L<br>Interface IPv<br>Interface                               | AN & VLAI<br>4 Network S<br>WAN Type<br>Cellular                                       | N NWIFI N                                  | IP Addr.         | Subnet Mask          | Gateway            | DNS<br>0.0.0.0,            | MAC Address        | Conn. Status<br>Connecting                 |   | Wid    | get     |
| Status Dashboard Basic Network Security Administration                                                     |          | WAN & Up  | tink L<br>nterface IPv<br>Interface<br>Cellular                    | AN & VLAI                                                                              | N NWIFI N<br>Status<br>Network Type<br>NAT | IP Addr.         | Subnet Mask          | Gateway            | DNS<br>0.0.0,<br>0.0.0     | MAC Address<br>N/A | Conn. Status<br>Connecting                 |   | Action | get     |
| Status Dashboard Basic Network Security Administration Statistics & Reports                                |          | WAN & Up  | ink L<br>nterface IPv<br>Interface<br>Cellular                     | AN & VLA<br>4 Network S<br>WAN Type<br>Cellular<br>Disable                             | N NWIFI                                    | DDNS<br>IP Addr. | Subnet Mask          | Gateway            | DNS<br>0.0.0.0,<br>0.0.0.0 | MAC Address<br>N/A | Conn. Status<br>Connecting                 |   | wid    | get     |
| Status Dashboard Basic Network Security Administration Statistics & Reports Basic Network                  |          | WAN & Up  | iterface IPv<br>Interface<br>Cellular                              | AN & VLA<br>4 Network S<br>WAN Type<br>Cellular<br>Disable<br>5 Network S              | N WIFI  Itatus Network Type NAT Itatus     | DDNS             | Subnet Mask          | Gateway            | DNS<br>0.0.0,<br>0.0.0     | MAC Address<br>N/A | Conn. Status<br>Connecting                 |   | Wid    | get     |
| Status  Dashboard  Dashboard  Basic Network  Security  Administration  Statistics & Reports  Basic Network |          | WAN & Up  | terface IPv<br>Interface<br>Cellular<br>Interface IPv<br>Interface | AN & VLAI<br>A Network S<br>WAN Type<br>Cellular<br>Disable<br>6 Network S<br>WAN Type | N WIFI A                                   | IP Addr.         | Subnet Mask<br>0.0.0 | Gateway            | DNS<br>0.0.0,<br>0.0.00    | MAC Address<br>N/A | Conn. Status<br>Connecting<br>Conn. Status |   | Wid    | get     |

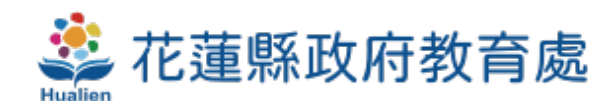

#### 會顯示 IP相關資料 (記得刷新網頁) 此時已能對外連網,可開啟網頁測試

| DWM-3010                                                                                                    |                                                                                                    |                                                                                                    |                                                                                                    |                                                                                                    |                          |             |                            | Logout | • |
|----------------------------------------------------------------------------------------------------|----------------------------------------------------------------------------------------------------|----------------------------------------------------------------------------------------------------|----------------------------------------------------------------------------------------------------|----------------------------------------------------------------------------------------------------|--------------------------|-------------|----------------------------|--------|---|
| Status WAN & Uplini                                                                                                    | 🔹 🕯 LAN & VLAN 🌒 WiFi                                                                                                    | DDNS                                                                                                    |                                                                                                    |                                                                                                    |                          |             |                            | Widget |   |
| Dashboard     WAN Inter                                                                                                    | face IPv4 Network Status                                                                                                    |                                                                                                    |                                                                                                    |                                                                                                    |                          |             |                            |        |   |
| Basic Network                                                                                                    | tertade With Type Hetwork Type                                                                                                    | it Addi.                                                                                                    | Outpret Mask                                                                                                    | Satemay                                                                                                    | 0110                     | MAG Address | Conn. Otatus               | Action |   |
| Administration WAN-1 C                                                                                                    | ellular Cellular NAT                                                                                                    | 111.81.221.196                                                                                                    | 255.255.255.248                                                                                                    | 111.81.221.197                                                                                                    | 168.95.1.1, 168.95.192.1 | N/A         | Connected<br>0 day 0.01.15 | Edit   |   |
| <ul> <li>         Basic Networt         《         Security         Security         Administratior         Service         Service</li></ul> | 値<br>Realtek USB GbE Family Contro<br>00-E0-4C-68-77-F5<br>是<br>192.168.0.155<br>255.255.255.0<br>2023年3月3日 下午 06:54:26<br>2023年3月3日 下午 07:16:56<br>192.168.0.1<br>192.168.0.1<br>192.168.0.1<br>是<br>fe80::9a4f:25f1:f02e:3276%15 | Nicroso<br>(c) Nic<br>(c) Nic<br>(c) Nic<br>(c) Nic<br>Ping 8.<br>四语自<br>回语音自<br>回语音自<br>3.8.8.8<br>外的内<br>C:\User | ft Windows [版本 10.<br>rosoft Corporation.<br>s\Administrator>ping<br>8.8.8 (使用 32 位元<br>8.8.8.8 位元<br>28.8.8 位元<br>29.8.8.8 位元<br>21.2<br>8.8.8.8 位元<br>21.2<br>21.2<br>21.2<br>21.2<br>21.2<br>21.2<br>21.2<br>21. | 0.19045.2604]<br>著作權所有,並保留<br>(8.8.8.8<br>目的資料):<br>等間=54ms TTL=109<br>等間=52ms TTL=109<br>等間=59ms TTL=109<br>等間=34ms TTL=109<br>到 = 4, 已遺失 = 0<br>1 = 4, 已遺失 = 0 | —切權利。<br>0% 遣失),         |             |                            |        |   |

#### 時區 選Taipei

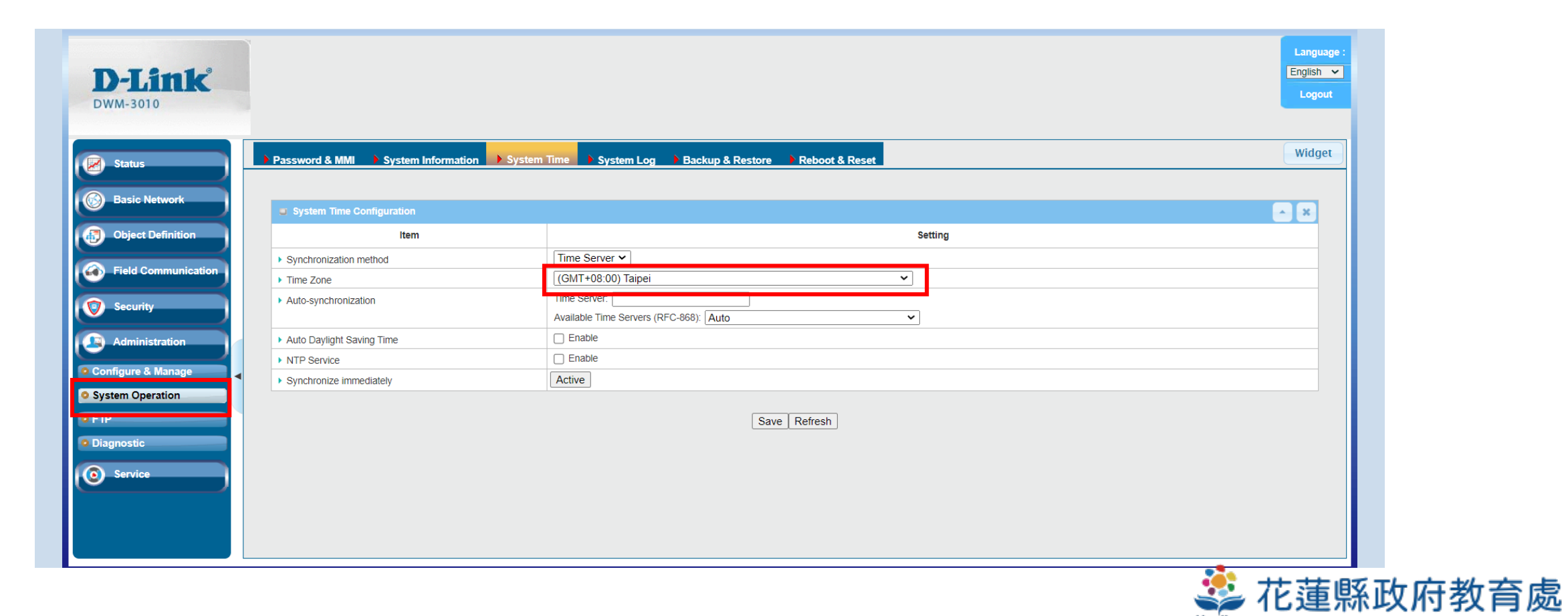

#### Wifi $\rightarrow$ 2.4g $\rightarrow$ Edit

| https://192.168.0.1 × +                                                                                                    |                               |                          |               |                |          |    |         |                              | - 0 | ×                |
|----------------------------------------------------------------------------------------------------|-------------------------------|--------------------------|---------------|----------------|----------|----|---------|------------------------------|-----|------------------|
| - C 🔺 不安全   https://192.168.0.1                                                                                                    |                               |                          |               |                | A        | to | ₹_=     | œ (                          |     |                  |
| D-Link<br>DWM-3010                                                                                                    |                               |                          |               |                |          |    |         | Languag<br>English<br>Logout |     | ົ<br>ເ<br>ເ      |
| WiFi Module One Wireless Client                                                                                                    | _ist   Advanced Configuration |                          |               |                |          |    |         | Widget                       |     | 0                |
| Basic Network     WAN & Uplink     LAN & VLAN     WIFi     Use a state of the state of the | 2.4G Single Band V            | <mark>2.4</mark> 利       | <b>15 G</b> 專 | 要各做-           | 一次       |    | E       | ^ ×                          |     | +                |
| IPv6                                                                                                    |                               |                          | Setting       |                |          |    |         |                              |     |                  |
| Port Forwarding     WiFi Module                                                                                                    | Enable                        |                          |               |                |          |    |         |                              |     |                  |
| DNS & DDNS                                                                                                    | Auto   By AP Numbers          | s O By Less Interference |               |                |          |    |         |                              |     |                  |
| QoS     WiFi System                                                                                                    | AP Router Mode                |                          |               |                |          |    |         |                              |     |                  |
| Redundancy     Green AP                                                                                                    |                               |                          |               |                |          |    |         |                              |     |                  |
| Object Definition                                                                                                    | Enable                        |                          |               |                |          |    |         |                              |     |                  |
| Time Schedule                                                                                                    | (0) Always 🗸                  |                          |               |                |          |    |         |                              |     |                  |
| Field Communication 2.4G VAP List Add Delete                                                                                                    |                               |                          |               |                |          |    |         | ~ X                          |     |                  |
| ID VAP SSID                                                                                                    | Authentication                | Encryption               | STA Isolation | Broadcast SSID | Enable   |    | Actions |                              |     |                  |
| 1 VAP 1 DWM-3010-D436                                                                                                    | WPA2-PSK                      | AES                      |               |                | <b>V</b> | Ec | lit 🗆 S | elet                         |     |                  |
| Administration     Service                                                                                                    |                               | Save Undo                |               |                |          |    |         |                              |     | e                |
|                                                                                                    |                               |                          |               |                |          |    |         |                              |     | * <sup>104</sup> |

#### Wifi $\rightarrow$ 2.4g $\rightarrow$ Edit

| https://192.168.0.1 x +                                                                                                    |                                                                         |                        |                |                  |        |      |      | -                                | Ō | $\times$        |
|----------------------------------------------------------------------------------------------------|-------------------------------------------------------------------------|------------------------|----------------|------------------|--------|------|------|----------------------------------|---|-----------------|
| C ▲ 不安全   https://192.168.0.1                                                                                                    |                                                                         |                        |                |                  | A      | to · | £= ( | È 🧔                              | 宬 |                 |
| D-Link<br>DWM-3010                                                                                                    |                                                                         |                        |                |                  |        |      | E    | .anguage :<br>nglish ♀<br>Logout |   | Q<br>(b)<br>(c) |
| Status WiFi Module One Wireless Client Lis                                                                                                    | Advanced Configuration                                                  |                        |                |                  |        |      |      | Vidget                           |   | <b>0</b>        |
| Basic Network     WAN & Uplink     LAN & VLAN                                                                                                    | 2.4G Single Band V                                                      | 2.47                   | 和 <b>5 G</b> 勇 | 要各做一             | 次      |      |      | ×                                |   |                 |
| VIFI     2.4G WiFi Configuration     2.4G WiFi Configuration     Item                                                                                                    |                                                                         |                        | Setting        |                  |        |      |      | ×                                |   |                 |
| Routing     Note that the second second | Enable  Auto  By AP Numbers (  802.11b/g/n Mixed                        | ) By Less Interference |                |                  |        |      |      |                                  |   |                 |
| Kedundancy     WiFi Operation Mode     Green AP     VAP Isolation     Time Schedule                                                                                                    | AP Router Mode      AP Router Mode     Enable     Enable     (0) Always |                        |                |                  |        |      |      |                                  |   |                 |
| Field Communication     Security                                                                                                    | Authentication                                                          | Encryption             | STA Isolation  | Broadcast SSID E | Enable | AU   |      | ×                                |   |                 |
| Administration     Service                                                                                                    | WPA2-PSK                                                                | AES                    |                |                  |        | Edit | Sele |                                  |   | E<br>S          |
|                                                                                                    |                                                                         |                        |                |                  |        |      |      |                                  |   |                 |

#### Wifi $\rightarrow$ 2.4g $\rightarrow$ Edit

| https://192.168.0.1 x +                                                                                                    |                                                                         |                        |                |                  |        |      |      | -                                | Ō | $\times$        |
|----------------------------------------------------------------------------------------------------|-------------------------------------------------------------------------|------------------------|----------------|------------------|--------|------|------|----------------------------------|---|-----------------|
| C ▲ 不安全   https://192.168.0.1                                                                                                    |                                                                         |                        |                |                  | A      | to · | £= ( | È 🧔                              | 宬 |                 |
| D-Link<br>DWM-3010                                                                                                    |                                                                         |                        |                |                  |        |      | E    | .anguage :<br>nglish ♀<br>Logout |   | Q<br>(b)<br>(c) |
| Status WiFi Module One Wireless Client Lis                                                                                                    | Advanced Configuration                                                  |                        |                |                  |        |      |      | Vidget                           |   | <b>0</b>        |
| Basic Network     WAN & Uplink     LAN & VLAN                                                                                                    | 2.4G Single Band V                                                      | 2.47                   | 和 <b>5 G</b> 勇 | 要各做一             | 次      |      |      | ×                                |   |                 |
| VIFI     2.4G WiFi Configuration     2.4G WiFi Configuration     Item                                                                                                    |                                                                         |                        | Setting        |                  |        |      |      | ×                                |   |                 |
| Routing     Note that the second second | Enable  Auto  By AP Numbers (  802.11b/g/n Mixed                        | ) By Less Interference |                |                  |        |      |      |                                  |   |                 |
| Kedundancy     WiFi Operation Mode     Green AP     VAP Isolation     Time Schedule                                                                                                    | AP Router Mode      AP Router Mode     Enable     Enable     (0) Always |                        |                |                  |        |      |      |                                  |   |                 |
| Field Communication     Security                                                                                                    | Authentication                                                          | Encryption             | STA Isolation  | Broadcast SSID E | Enable | AU   |      | ×                                |   |                 |
| Administration     Service                                                                                                    | WPA2-PSK                                                                | AES                    |                |                  |        | Edit | Sele |                                  |   | E<br>S          |
|                                                                                                    |                                                                         |                        |                |                  |        |      |      |                                  |   |                 |

| <complex-block>A dat hep/124.08.01</complex-block>                                                                                                    | https://192.168.0.1 × +                                       |                                                   |                        |         |             | -                               | Ō                    | ×             |    |   |
|----------------------------------------------------------------------------------------------------|---------------------------------------------------------------|---------------------------------------------------|------------------------|---------|-------------|---------------------------------|----------------------|---------------|----|---|
| A Committed of the contract of the contract of the                                                                                                    | ▲ 不安全   https://192.168.0.1                                   |                                                   |                        |         | AN to t     | ≡ (± (ē                         | <b>®</b>             | ••            |    |   |
| Image: Control control control                                                                                                    | <b>D-Link</b><br>wm-3010                                      |                                                   |                        |         |             | Language<br>English V<br>Logout |                      | <b>с</b><br>Ф |    |   |
| National   VLAN   • Operation Band   • Operation Band <td>atus WiFi Module One</td> <td>Wireless Client List Advanced</td> <td>d Configuration</td> <td></td> <td></td> <td>Widget</td> <td></td> <td><b>⊡</b><br/>+</td> <td></td> <td></td>                                                                                                    | atus WiFi Module One                                          | Wireless Client List Advanced                     | d Configuration        |         |             | Widget                          |                      | <b>⊡</b><br>+ |    |   |
| Nume       Setting         VAN       • Operation Bad       • 2.43 VAP Configuration         • Operation Bad       • 2.43 VAP Configuration       • VAP         • WFi Modale       • SSID       • WMA 3010-D436         • Operation Bad       • SSID       • WMA 3010-D436         • Operation Mode       • SSID       • WMA 3010-D436         • Operation Mode       • Ferophaned Key       • WMA 3010-D436         • Operation Mode       • Ferophaned Key       • WMA 3010-D436         • Operation Mode       • Ferophaned Key       • WMA 3010-D436         • Operation Mode       • Ferophaned Key       • WMA 3010-D436         • Operation Mode       • Ferophaned Key       • Enable         • Operation Mode       • Ferophaned Key       • Enable         • Operation Mode       • Ferophaned Key       • Enable         • Operation Mode       • Ferophaned Key       • Enable         • Operation Mode       • Ferophaned Key       • Enable         • Operation Mode       • Ferophaned Key       • Enable         • Operation Mode       • Ferophaned Key       • Enable       • @ • • @ • • @ • @ • @ • @ • @ • @ • @                                                                                                    | Basic Network Basic Configuratio                              | 1                                                 |                        |         |             | ×                               |                      |               |    |   |
| ancy       > VHF Module       > SSD       WMASSTA       T G G C C C C C C C C C C C C C C C C C                                                                                                    | N & VLAN                                                      | em                                                |                        | Setting |             |                                 |                      |               |    |   |
| wwarding       wwifi Module       • VAP       UMPLIE       OT 1676 cb SSID 26桶         wwifi Module       • SiSio       UMMA:3010-D436       OT 1676 cb SSID 26桶         channel       • Max STA       Enaste       Image: Sisio       Image: Sisio         dancy       • Wifi Operation Mode       • Encryption       AES ▼       Image: Sisio       Image: Sisio         dancy       • Green AP       • Preshared Key       Image: Sisio       Image: Sisio       Image: S                                                                                                    | FI                                                            | ati Item                                          |                        | Setting |             | × ×                             |                      |               |    |   |
| g       ) Channel       ) Max. STA       ● HadDe         ) DDNS       ) Authentication       WPA2-PSK       )         (dancy       ) WFi Operation Mode       > Encryption       AES ~         0 Green AP       > STA Isolation       ) Authentication       Image: Aes ~         VWFi Operation Mode       > Strake       ) STA Isolation       ) Freeshared Key         VWF System       > Stake       ) Stake       ) Freeshared Key         > Dote Continuinication       > Broadcast SSID       )       ) Freeshared Key         > Save       Actions       Actions       Actions         I VAP 1       DWM-3010-D438       WPA2-PSK       AES       ) Edit       Select         Invice       Save       Indo       NPA       ) Stake       ) Stake       ) Stake       ) Stake         Ht       Image: Actions       Save       Indo       ) Stake       ) Stake       ) Stake       ) Stake       ) Stake                                                                                                    | Forwarding                                                    | NAP SSID                                          | DWM-3010-D436          | 可自行修改S  | SID名和       | 爯                               |                      |               |    |   |
| dancy<br>bject Definition<br>eld Communication<br>ervice<br>H                                                                                                    | & DDNS                                                        | <ul><li>Max. STA</li><li>Authentication</li></ul> | U Enable<br>WPA2-PSK ✓ |         |             |                                 |                      |               |    |   |
| bject Definition<br>eld Communication<br>security<br>tiministration<br>prvice<br>tiministration<br>prvice<br>tiministration<br>tiministration<br>timin | WiFi Operation Mode Green AP                                  | Encryption     Preshared Key                      | AFS >                  | 修改密碼    |             |                                 |                      |               |    |   |
| eld Communication<br>ecurity<br>dministration<br>ervice<br>HI                                                                                                    | Object Definition VAP Isolation  Var Isolation  Time Schedule | STA Isolation     Broadcast SSID                  |                        |         |             |                                 |                      |               |    |   |
| 1       VAP 1       DWM-3010-D436       WPA2-PSK       AES       ■       ■       Edit       Select         aministration       save Undo       Image: Save Undo       Image: Save Undo                                                                                                    | Field Communication                                           | Enable                                            | Save                   |         | Actio       | ons X                           |                      |               |    |   |
| ervice ③<br>甘                                                                                                    | Administration                                                | DWM-3010-D436 W                                   | IPA2-PSK AES           |         | Edit        | ) Select                        |                      | €             |    |   |
| 目 @ ◎ № □ ☆ ■ ~ ■ ~ ★ ■ ~ ★ ↓ ■ ~ ★ ■ ~ ★ □ ★ □ ★ □ ★ □ ★ □ ★ □ ★ □ ★ □ ★ □ ★                                                                                                    | Service                                                       |                                                   |                        |         |             |                                 |                      | £3            |    |   |
|                                                                                                    | р ні 🥭 🍳 🄁 ні q                                               | * • •                                             |                        |         | ^ ₩ 현 Φ) ঢ় | ■英 5                            | 「午 06:35<br>2023/3/6 | 5 🏄           | 花蓮 | 鯀 |

| A is the Name   Name                                                                                                    | ▲ 不安全 https://192.168 D-Link DWM-3010 Status                                                                                | 30.1<br>按<br>WiFi Module One → Wireless Client L                                                                                                    | Apply存儲並套用                                                                                                    | 設定           | A <sup>®</sup> G C € C K<br>Languag<br>English<br>Lopout<br>Widget                                                                                                    |                                                     |                                                                        |                          |
|----------------------------------------------------------------------------------------------------|----------------------------------------------------------------------------------------------------|----------------------------------------------------------------------------------------------------|----------------------------------------------------------------------------------------------------|--------------|----------------------------------------------------------------------------------------------------|-----------------------------------------------------|------------------------------------------------------------------------|--------------------------|
| NH   NA   NA </th <th>Basic Network<br/>WAN &amp; Uplink<br/>LAN &amp; VLAN</th> <th>Basic Configuration     Item     Operation Band</th> <th>2.4G Single Band ∨</th> <th>Setting</th> <th><ul> <li>https://192.168.0.1</li> </ul></th> <th>+</th> <th></th> <th></th>                                                                                                    | Basic Network<br>WAN & Uplink<br>LAN & VLAN                                                                                 | Basic Configuration     Item     Operation Band                                                                                                    | 2.4G Single Band ∨                                                                                                    | Setting      | <ul> <li>https://192.168.0.1</li> </ul>                                                                                                    | +                                                   |                                                                        |                          |
| Administration<br>Service<br>Service<br>→ Mark → ■ ■<br>→ Mark → ■ ■<br>→ Mark → ■ ■<br>→ Mark → ■<br>→ Mark → ■<br>→ | V6<br>ort Forwarding<br>outing<br>NS & DDNS<br>V6<br>S<br>edundancy<br>Object Definition<br>Field Communication<br>Security | 2.4G WIFI Configuration           Item           WIFI Module           Channel           WIFI System           WIFI Operation Mode           Orenen AP           VAP Isolation           Time Schedule           UAP List Add Delete           D         VAP           SSID           1         VAP 1 | Enable     Auto      @ By AP Numbers      By Less Interference     B02:11b/g/n Mixed      AP Router Mode      Canable     Enable     (0) Always      Authentication Encryption     WPA2-PSK AES | Setting      | C ▲ 不安全   https://192.                                                                                                    | 168.0.1<br>• WiFI Module One • Wireless Client List | Advanced Configuration System is processing, please wait a few seconds | A <sup>h</sup> to to @ @ |
|                                                                                                    | Administration<br>Service                                                                                                   | <b>in 🔒 📲 🌣 💷</b>                                                                                                    | Save Uno Apply<br>Save to flash ONLY! Click on                                                                                                    | take effect. | <ul> <li>IPv6</li> <li>Port Forwarding</li> <li>Routing</li> <li>DNS &amp; DDNS</li> <li>QoS</li> <li>Redundancy</li> <li>Object Definition</li> <li>Field Communication</li> </ul> |                                                     | Apply後要等約30秒                                                           |                          |

6.33

#### 拿行動裝置,連上SSID即可

| Wi-Fi                           | DWM-3010                             | -5G-D436                                 |
|---------------------------------|--------------------------------------|------------------------------------------|
| 忘記此網路                           | 各設定                                  |                                          |
|                                 |                                      |                                          |
| 自動加入                            |                                      |                                          |
| 密碼                              |                                      | •••••                                    |
|                                 |                                      |                                          |
| 低數據模式                           | t                                    |                                          |
| 「低數據模式<br>路的 iPhone 數<br>動更新和背景 | ;」 可協助降低行重<br>牧據用量。開啟「作<br>:作業,如「照片同 | 加網路或你所選特定 Wi-Fi網<br>低數據模式」時,會暫停自<br>同步」。 |
| 專用 Wi-Fi                        | 位址                                   |                                          |
| Wi-Fi位址                         |                                      | 22:F0:B1:74:B9:32                        |
| 使用專用位址<br>的 iPhone 被逛           | :可協助你在使用7<br>追蹤的機率。                  | 「同的 Wi-Fi 網路時,降低你                        |
| 限制IP位均                          | 止追蹤                                  |                                          |
| 在「郵件」和<br>制 IP 位址追蹤             | lSafari中對已知的<br>Ł。                   | 追蹤器隱藏你的 IP 位址來限                          |
| 設定IP                            |                                      | 自動 >                                     |
| IP位址                            |                                      | 192.168.0.159                            |
| 子網路遮罩                           |                                      | 255.255.255.0                            |
| 路由器                             |                                      | 192.168.0.1                              |
|                                 |                                      |                                          |

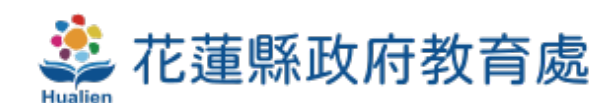